| -生通帳 by <b>Mone</b>                                                                                                    | ytree                                                    | (                | (再認証手)                                                       | 順書)                          |                                                                                                    |
|----------------------------------------------------------------------------------------------------|----------------------------------------------------------|------------------|--------------------------------------------------------------|------------------------------|----------------------------------------------------------------------------------------------------|
| 認証情報の確認                                                                                                    |                                                          | 連携口座状態の確認        |                                                              |                              |                                                                                                    |
| <br>画面右下の ①「口座一覧」 をタップします                                                                                                    |                                                          | L<br>連携情報を確認します  |                                                              |                              |                                                                                                    |
| ▲ 福島銀行 <b>川 4</b> G 17:15                                                                                                    | 23%                                                      | ◀福島銀行 訓          | 4G 17:15                                                     | 23%                          |                                                                                                    |
| AA 🔒 moneytree.jp                                                                                                    | C                                                        | ۸A               | moneytree.jp                                                 | C                            |                                                                                                    |
| ☆                                                                                                    | 88                                                       | 企                | ▶ 福島銀行                                                       | 88                           | 【金融機関連携情報】                                                                                                    |
| 福島銀行                                                                                                    | ¢                                                        | 7                | 福島銀行                                                         | (3)                          | 正常 :前回の更新E(青文字)                                                                                                    |
| 新聞<br>前回の更新日 2020/04/06                                                                                                    | ¥5 533                                                   | <sup>編展銀行</sup>  | 前回の更新日 2020/04/06                                            | ¥5.533                       | エラー:サーバーエラー(オレンジ文<br>連携エラー(オレンジ文字)                                                                                                    |
|                                                                                                    | +3,333                                                   | 自地               |                                                              | +0,000                       |                                                                                                    |
|                                                                                                    |                                                          |                  |                                                              |                              | 連携がエラーになっっている場合は                                                                                                    |
| Powered by <sup>2</sup> Moneytree<br>正認知道<br>( 正認証手順)                                                                                                    |                                                          |                  | Powered by <b>ℑ Moneytree</b>                                |                              |                                                                                                    |
| ▲蜀島銀行 all 4G 17:15 23%                                                                                                    | all SoftBank 4G 11:12                                    | 17%              | •III SoftBank 4G 11:12                                       | 17% 💭                        | ull SoftBank 4G 11:20 16%                                                                                                    |
| AA 🔒 moneytree.jp 🖒                                                                                                    | 🗚 🔒 moneytree.j                                          | p C              | AA moneytre                                                  | e.jp Č                       | AA 🔒 parasol.anser.ne.jp 🖒                                                                                                    |
| 一     // 福島銀行     品       // 福島銀行     (1)     (1)       (1)     (1)     (1)       (1)     (1)     (1)       (1)     (1)     (1)       (1)     (1)     (1)       (1)     (1)     (1)       (1)     (1)     (1)       (1)     (1)     (1)       (1)     (1)     (1)       (1)     (1)     (1)       (1)     (1)     (1)       (1)     (1)     (1)       (1)     (1)     (1)       (1)     (1)     (1)       (1)     (1)     (1)       (1)     (1)     (1)       (1)     (1)     (1)       (1)     (1)     (1)       (1)     (1)     (1)       (1)     (1)     (1)       (1)     (1)     (1)       (1)     (1)     (1)       (1)     (1)     (1)       (1)     (1)     (1)       (1)     (1)     (1)       (1)     (1)     (1)       (1)     (1)     (1)       (1)     (1)     (1)       (1)     (1)     (1)       (2)     (1) |                                                          |                  |                                                              |                              | ↑ 10日 505 毀化 1<br>Web 開会サービス<br>▲ P 「連携認証 (利用口座情報入力)<br>Web 開会サービスをご利用いただきましてありがとうござ<br>います。<br>お手方にご利用中の口器のキャッシュカードをご準備いただ<br>ごにご利用中の口器のキャッシュカードをご準備いただ<br>第 キャッシュカードに記載の支店番号、村目・口店番号を<br>入力して下さい。 |
| + 金融機関を追加                                                                                                    | 福島銀行への接動方法を以下からお選び<br>インターネットパンキングによる接続<br>キャッシュカードによる接続 | fください。<br>><br>> | なゼログイン認証をする必要があ<br>Moneytreoと連携するために, 福島<br>を行っていただく必要があります。 | りますか? ><br>ま行にてログイン認証        | (6-31) 支店番号<br>(牛肉数字3桁)                                                                                                    |
|                                                                                                    |                                                          |                  | マネーツリーの利用用的とき<br>金融サービスの再認<br>この金融機関の情報                      | 1)<br>植物の様素料<br>証を行う<br>夏を削除 | 100mg 1911<br>普通<br>(参)期 口应指号<br>(华内数字)                                                                                                    |
| Powered by Thranspire       Image: Constant     Image: Constant       Constant     Image: Constant       Constant     Image: Constant       Constant     Image: Constant                                                                                                    | Powered by S Moneyte                                     |                  | Powered by 🕲 Mon                                             | eytree"                      | < > ₫ û 6                                                                                                    |
| <ol> <li>①</li> <li>口座一覧画面の設定ボタンをタッ<br/>プします。</li> </ol>                                                                                                    | ②<br>接続方法を選択します<br>・インターネットバンキ<br>・キャッシュカード              | -。<br>ング         | ③<br>金融サービスの再調<br>ます。                                        | 恩証をタップし                      | ④<br>WEB照会サービスの「API連携認<br>証」操作画面が誘導されますので<br>API認証を実施してください。                                                                                                    |